## **REGISTRATIONS:**

#### HOW TO PAY REMAINING INSTALLMENTS & UPDATE CREDIT CARD

- 1. Log into your TeamSnap account on the TeamSnap website (\*Do not use the TeamSnap app.)
- 2. Click on My Teams & Orgs

| TeamSnap Dashboard                                   | Howdy, YMS! Welcorie to TeamSnap<br>My Teams & Orgs  Account                                                                                                    |
|------------------------------------------------------|----------------------------------------------------------------------------------------------------|
| My Organizations                                     | Invoices Due                                                                                                    |
| Yardley Makefield Soccer Club<br>League Commissioner | No invoices currently due.<br>Thank you for being awesome!                                                                                                    |
| ✓ Show Archived Seasons                              | Save on Travel                                                                                                    |
| My Teams + Create New Team or Group                  |                                                                                                    |
| 2009 Boys Week 2<br>YMS ADMIN   Team Owner           | TeamSnap has joined up with HotelPlanner to provide<br>exclusive hotel discounts to TeamSnap users. Save on<br>your next away game, get group discounts and save<br>on personal travel tool |
| 2009's Week 1<br>YMS ADMIN   Team Manager            | Browse Travel Deals                                                                                                    |

## **REGISTRATIONS:**

#### HOW TO PAY REMAINING INSTALLMENTS & UPDATE CREDIT CARD

- 1. Scroll down to the *My Registrations* section
- 2. Find the appropriate registration
- 3. Click on the green *Manage Payments* button

| 2021-22 YMS Academy, Travel & Premier         Submitted: 06/ 3/2021         Participants         Emma         Division       2021-22 Travel Players         Team       Unassigned         V       Deposit         07/15/2021         08/15/2021         09/15/2021         11/15/2021         11/15/2021                                                                                                    | sints                |
|----------------------------------------------------------------------------------------------------|----------------------|
| Submitted: 06/ 3/2021         Participants         Emma         Division       2021-22 Travel Players         Team       Unassigned         In Progress (1/11 complete)         Image Paymer         0/15/2021         09/15/2021         10/15/2021         10/15/2021         10/15/2021         10/15/2021         10/15/2021                                                                                                    | sants                |
| Participants       Transaction Total: \$2,500.00         Emma       Division       2021-22 Travel Players         Team       Unassigned         Image: Payment of the second second                                                                                                    | \$300.00<br>\$220.00 |
| Emma         Division       2021-22 Travel Players         Team       Unassigned         In Progress (1/11 complete)         Image: Complete of the second second se                                                                                                    | \$300.00             |
| Division 2021-22 Travel Players In Progress (1/11 complete)  Team Unassigned  Deposit  0/15/2021  0/15/2021  10/15/2021  11/15/2021  11/15/2021  11/15/2021  11/15/2021  11/15/2021  11/15/2021  11/15/2021  11/15/2021  11/15/2021  11/15/2021  11/15/2021  11/15/2021  11/15/2021  11/15/2021  11/15/2021  11/15/2021  11/15/2021  11/15/2021  11/15/2021  11/15/2021  11/15/2021  11/15/2021  11/15/2021  11/15/2021  11/15/2021  11/15/2021  11/15/2021  11/15/2021  11/15/2021  11/15/2021  11/15/2021  11/15/2021  11/15/2021  11/15/2021  11/15/2021  11/15/2021  11/15/2021  11/15/2021  11/15/2021  11/15/2021  11/15/2021  11/15/2021  11/15/2021  11/15/2021  11/15/2021  11/15/2021  11/15/2021  11/15/2021  11/15/2021  11/15/2021  11/15/2021  11/15/2021  11/15/2021  11/15/2021  11/15/2021  11/15/2021  11/15/2021  11/15/2021  11/15/2021  11/15/2021  11/15/2021  11/15/2021  11/15/2021  11/15/2021  11/15/2021  11/15/2021  11/15/2021  11/15/2021  11/15/2021  11/15/2021  11/15/2021  11/15/2021  11/15/2021  11/15/2021  11/15/2021  11/15/2021  11/15/2021  11/15/2021  11/15/2021  11/15/2021  11/15/2021  11/15/2021  11/15/2021  11/15/2021  11/15/2021  11/15/2021  11/15/2021  11/15/2021  11/15/2021  11/15/2021  11/15/2021  11/15/2021  11/15/2021  11/15/2021  11/15/2021  11/15/2021  11/15/2021  11/15/2021  11/15/2021  11/15/2021  11/15/2021  11/15/2021  11/15/2021  11/15/2021  11/15/2021  11/15/2021  11/15/2021  11/15/2021  11/15/2021  11/15/2021  11/15/2021  11/15/2021  11/15/2021  11/15/2021  11/15/2021  11/15/2021  11/15/2021  11/15/2021  11/15/2021  11/15/2021  11/15/2021  11/15/2021  11/15/2021  11/15/2021  11/15/2021  11/15/2021  11/15/2021  11/15/2021  11/15/2021  11/15/2021  11/15/2021  11/15/2021  11/15/2021  11/15/2021  11/15/2021  11/15/2021  11/15/2021  11/15/2021  11/15/2021  11/15/2021  11/15/2021  11/15/2021  11/15/2021  11/15/2021  11/15/2021  11/15/2021  11/15/2021  11/15/2021  11/15/2021  11/15/2021  11/15/2021  11/15/2021  11/15/2021  11/15/2021  11/15/2021  11/15/2021  11/15/2021  11/15/2021  11/15/2021  11/15/2021  11/15 | \$300.00             |
| Team       Unassigned         ✓       Deposit         07/15/2021       08/15/2021         09/15/2021       09/15/2021         10/15/2021       11/15/2021         11/15/2021       11/15/2021                                                                                                    | \$300.00             |
| <ul> <li>Deposit</li> <li>07/15/2021</li> <li>08/15/2021</li> <li>09/15/2021</li> <li>10/15/2021</li> <li>11/15/2021</li> </ul>                                                                                                    | \$300.00<br>\$220.00 |
| <ul> <li>07/15/2021</li> <li>08/15/2021</li> <li>09/15/2021</li> <li>10/15/2021</li> <li>11/15/2021</li> <li>11/15/2021</li> </ul>                                                                                                    | \$220.00             |
| <ul> <li>08/15/2021</li> <li>09/15/2021</li> <li>10/15/2021</li> <li>11/15/2021</li> </ul>                                                                                                    |                      |
| 09/15/2021     10/15/2021     11/15/2021     11/15/2021                                                                                                    | \$220.00             |
| ☐ 10/15/2021                                                                                                    | \$220.00             |
| 11/15/2021                                                                                                    | \$220.00             |
|                                                                                                    | \$220.00             |
| 12/15/2021                                                                                                    | \$220.00             |
| 01/15/2022                                                                                                    | \$220.00             |
| iii 02/15/2022                                                                                                    | \$220.00             |
| 03/15/2022                                                                                                    | \$220.00             |
| iiiiiiiiiiiiiiiiiiiiiiiiiiiiiiiiiiiiii                                                                                                    | \$220.00             |
| Remaining Balance                                                                                                    | \$2,200,00           |

## **REGISTRATIONS:**

#### HOW TO PAY REMAINING INSTALLMENTS & UPDATE CREDIT CARD

To make payments on future Installments:

- 1. Select installments you'd like to pay
- 2. Click green Pay Now button

OR

To update credit card on file:

3. Click on Update your Credit Card

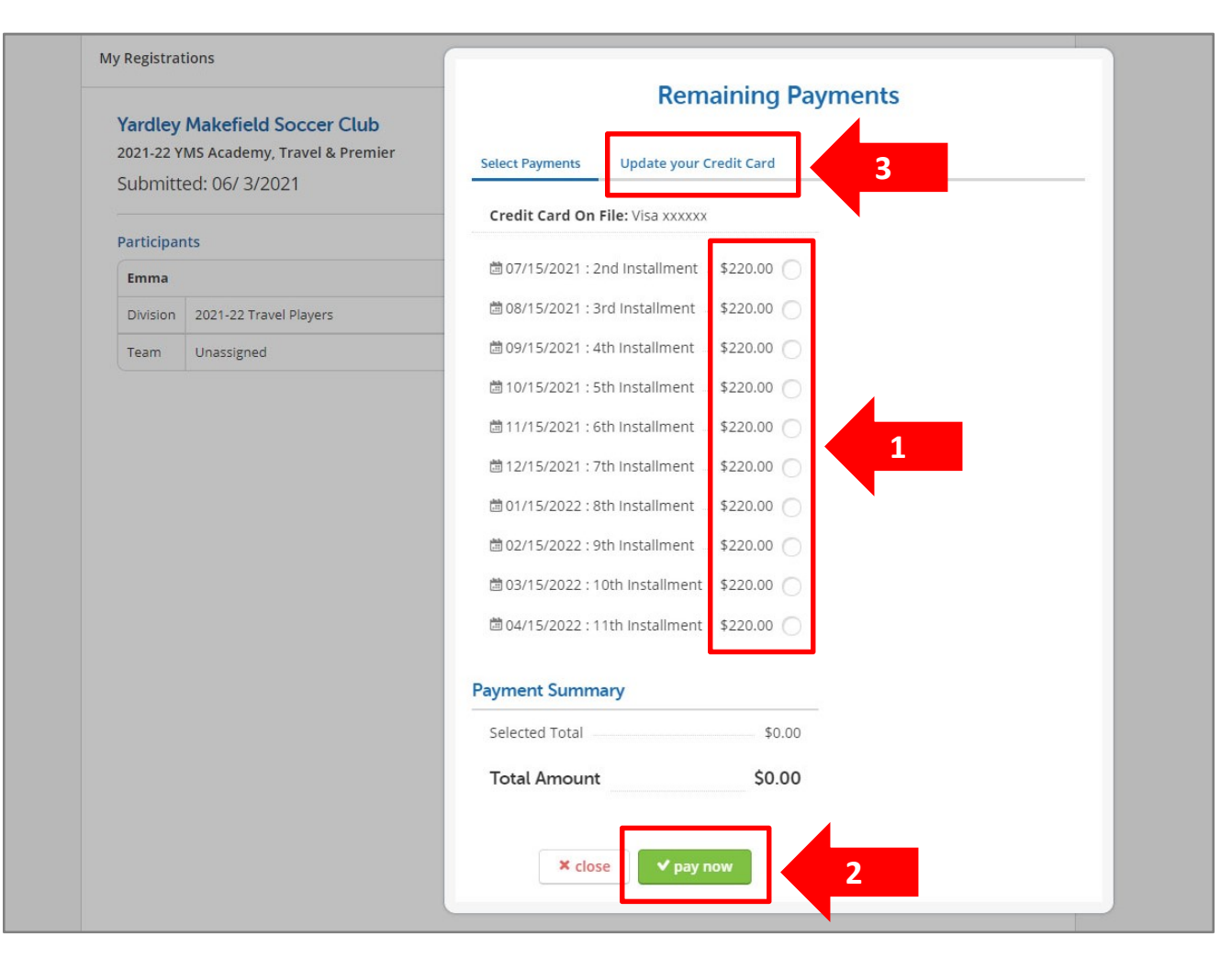

## **REGISTRATIONS:**

#### HOW TO PAY REMAINING INSTALLMENTS & UPDATE CREDIT CARD

To update credit card on file:

- 1. Enter Name On Card
- 2. Enter Card Number
- 3. Enter Expiration Date
- 4. Click Update card

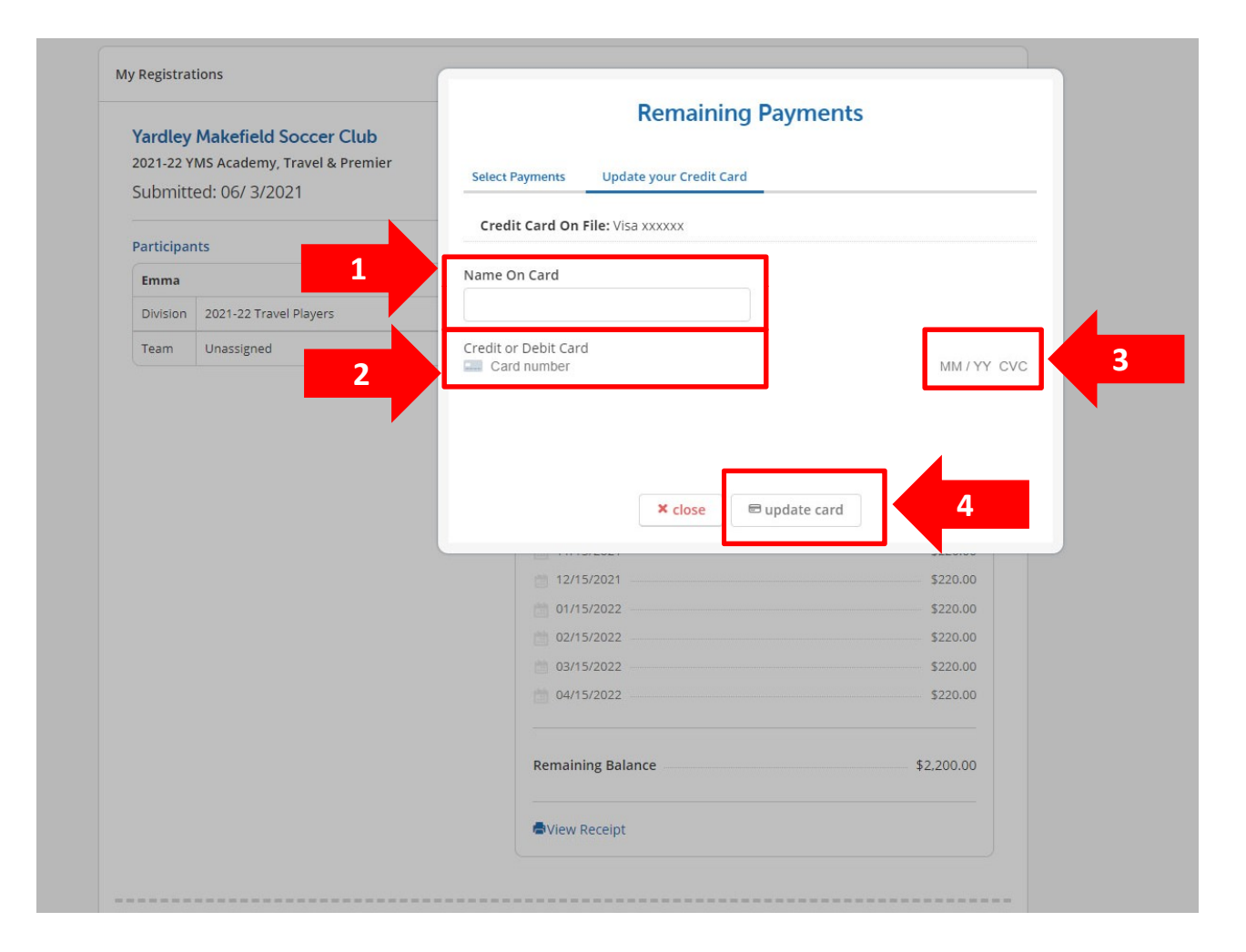